## Importing a Domain Resource Bundle Into RiskVision

Perform the following steps to import the domain resource bundle into RiskVision.

1. After you log in to the RiskVision application, click Reporting at the top right side of the page.

| RIS      | K VIS                                              | ION       |                   |                                                                                                    |                                                                                                    |                                                                                                    |                                   | Compliance Mana                                                   | ger 👻 | Administrator  <br>Save   Undo | User Settings<br>  Reset   Impor | Configure UI (ac | ctive)   Help   Log Out<br>g Reporting Advance |
|----------|----------------------------------------------------|-----------|-------------------|----------------------------------------------------------------------------------------------------|----------------------------------------------------------------------------------------------------|----------------------------------------------------------------------------------------------------|-----------------------------------|-------------------------------------------------------------------|-------|--------------------------------|----------------------------------|------------------|------------------------------------------------|
| Home     | Content                                            |           | Configuration     |                                                                                                    |                                                                                                    |                                                                                                    |                                   |                                                                   |       |                                |                                  | Chart            | Search                                         |
| Analytic | s and Reporting                                    | R6 Dashbi | oards and Reports | R6 Charts                                                                                                   | R6 Report Templates                                                                                                    | R6 Report Status                                                                                                    |                                   |                                                                   |       |                                |                                  |                  | About this page                                |
| Charts   | s<br>hy Charls<br>blandd Charls<br>wichived Charls | - 1       | Charts            | RiskVision (<br>displaying in<br>risk scorn)<br>formats su<br>later add th<br>individual<br><b>weak</b> New | Trondes various data coll<br>dormation on entity and p<br>Import Jasper Reso<br>To update the customize<br>start by selecting a Jas<br>customized Resource B<br>JasperReports.<br>Filo* Browse. N | iction and reporting<br>alloy details, assess<br>surce Bundle<br>ed labels displayed<br>perReports Resource<br>undle and Import it i<br>is file selected. | options for<br>sment. compliance. | rting domains,<br>en export a new<br>rting domain in<br>OK Cancel | 3     |                                |                                  |                  |                                                |

- 2. The **Import Jasper Resource Bundle** dialog appears. Click **Browse**, select the domain bundle properties file that you have saved in step 5 of *"Exporting a Domain Resource Bundle"* section, and click **OK**.
- 3. A dialog appears asking you whether to save or open the resource bundle properties file. Choose **Save File**, select the location to save the file, and click **OK**.